## Simulare un progetto per il PLC su TIA Portal

Una volta compilato il progetto e controllato la correttezza formale, bisogna controllare che anche la logica è corretta.

Proviamo a simulare un progetto. Ad esempio quello realizzato nell'articolo Hello World: Accendere una lampada con un PLC

## Avviare la simulazione

Per avviare la simulazione, dalla vista progetto, si deve selezionare il PLC dalla ramificazione e poi, in alto l'icona a forma di monitor:

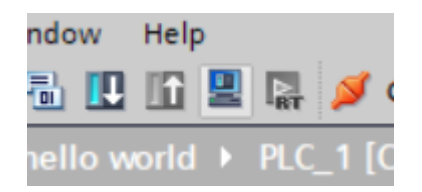

Questa operazione avvierà il simulatore (PLCSIM) installato nel PC. Il simulatore infatti è un programma a parte che si collega con il TIA Portal.

Il TIA Portal si collegherà con il simulatore e trasferirà il programma, proprio come accade con un PLC vero.

Per questo motivo, appena avviato il simulatore, potrebbe comparire un messaggio di alert come il seguente, che chiede conferma sull'affidabilità della connessione.

Cliccare su OK nella finestra "Enable Simulation Support"

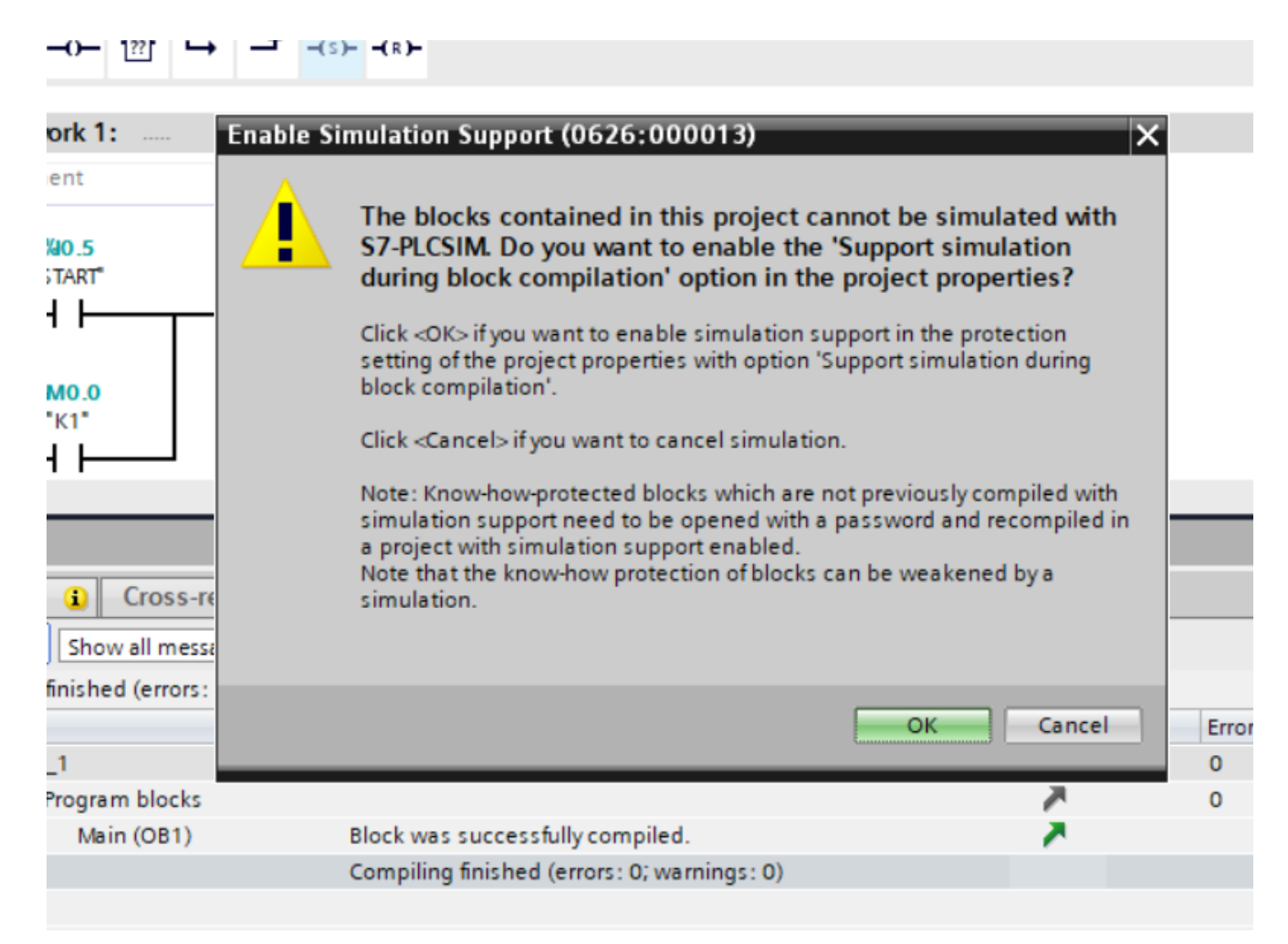

E confermare anche il messaggio che l'apertura del simulatore disabilita ogni altra interfaccia online collegata al TIA Portal:

| %10.6             |                                 |                                                      | %MO.0     |       |   |
|-------------------|---------------------------------|------------------------------------------------------|-----------|-------|---|
| "STOP"            | able Simulation Supp            | aut (0626+000002                                     | "K1"      | ~     |   |
|                   | able simulation supp            |                                                      | ) /       |       |   |
| 4                 | Starting simu<br>online interfa | llation will disable<br>aces.<br>this message again. | all other | _     |   |
| references        |                                 | ОК                                                   | Cancel    |       |   |
| sages             | <b>▼</b>                        | · ·                                                  |           |       |   |
| : 0; warnings: 0) |                                 |                                                      |           |       |   |
| Descr             | iption                          |                                                      |           | Go to | ? |
|                   |                                 |                                                      |           |       |   |

Infine cliccare su "consider as trasted and…" per confermare l'affidabilità del collegamento con il simulatore:

| 🌃 Siemens - C:\Users\m.aurelio\Documents\Automation\hello world\hello world                                                                                                    |                                                                              |                     | _ a X                                   |
|----------------------------------------------------------------------------------------------------|------------------------------------------------------------------------------|---------------------|-----------------------------------------|
| Project Edit View Insert Online Options Tools Window Help                                                                                                    |                                                                              |                     | Totally Integrated Automation           |
| 📑 🎦 🔓 Save project 🚢 🐰 🛅 💿 🗙 🍤 🛨 (주 🗄 🖪 🖪 🖉 🥔 🌽                                                                                                    | 🛿 online 🖉 Go offline 🛔 🖪 📳 🗶 🚍 🛄 <earch in="" project=""> 🕌</earch>         |                     | PORTAL                                  |
| Project tree                                                                                                    | PU 1215C AC/DC/Rly] 	Program blocks 	Main [OB1]                              |                     | _ # # × 4                               |
| Devices Plant objects                                                                                                    |                                                                              |                     |                                         |
| 명 비가 가 가 하는 것 같 같 같 같 같 같 같 같 같 같 같 같 같 같 같 같 같 같                                                                                                    | 🛱 🚍 등 왜 : 왜 : 몸 : 물 🕼 산 다 산 영 영 😜 🖬 두 두 두 위 산                                | န တာ ရှု            |                                         |
|                                                                                                    | Block interface                                                              |                     | 1                                       |
| hello world     HC Stamone     X                                                                                                    | 1 + 1 PW1                                                                    |                     |                                         |
| Add new device                                                                                                    | • - <sup>-</sup> -(> -(>                                                     |                     | 8                                       |
| Devices & network Unconfigured PLC (SIM-1200)                                                                                                    |                                                                              |                     |                                         |
| Vetwork 1:                                                                                                    | Establish connection to device                                               | 3                   |                                         |
| Comment                                                                                                    |                                                                              | -                   | = lest                                  |
| Program block:                                                                                                    | *PLC_1* might not be a trustworthy device.                                   |                     | ing                                     |
| Add new bl RUN / STOP STOP *START*                                                                                                    |                                                                              |                     |                                         |
| Mein [OB1]     MAINT PALISE                                                                                                    | The following errors were found when working the cartificate:                |                     | ÷                                       |
| Category obj                                                                                                    | the following errors were found when veriging the certificate.               |                     | Tas                                     |
| The PLC tags                                                                                                    |                                                                              |                     | ks                                      |
| Show all tay X1                                                                                                    | -The IP address of the device does not match the addresses of the            |                     | X                                       |
| Add new ta <no project=""></no>                                                                                                    | -The device uses an unknown, self-signed certificate.                        |                     | 100%                                    |
| State of the second second sec | ✓                                                                            | Properties          | 1 Info 1 Diagnostics                    |
| Constant Constant Constan      | If this davise is the one you want it is trusted and you can connect If this |                     |                                         |
| Watch and force tables                                                                                                    | device is not the one you want, you should abort the connection.             |                     | u                                       |
| Traces                                                                                                    |                                                                              |                     |                                         |
| Details view     Details view                                                                                                    | Display certificates Consider as trusted and m Abort connection              | Error Warnings Time | de.                                     |
| Module Q T PLC 1                                                                                                    |                                                                              | 0 0 4:06:03 PM      | is is                                   |
| ✓ ▼ Program block                                                                                                    | 2                                                                            | 0 0 4:06:07 PM      |                                         |
| Main (OB1)                                                                                                    | Block was successfully compiled.                                             | 4:06:07 PM          |                                         |
| Pevice configuration                                                                                                    | Compiling finished (errors: 0; warnings: 0)                                  | 4:06:07 PM          |                                         |
| Q Online & diagnostics                                                                                                    |                                                                              |                     |                                         |
| Program blocks                                                                                                    |                                                                              |                     |                                         |
| Technology objects                                                                                                    |                                                                              |                     |                                         |
| External source files                                                                                                    |                                                                              |                     |                                         |
| PLC data types                                                                                                    |                                                                              |                     |                                         |
| Watch and force tables                                                                                                    |                                                                              |                     |                                         |
| Portal view 🗮 Overview 📥 Devices & ne 🕉 Default tag t.                                                                                                    | Main (OB1)                                                                   | 🔜 오 ты              | e project hello world was saved succ. 🔊 |

Durante il caricamento del programma, il TIA Portal chiede conferma che si voglia caricare tutto oppure solo una parte di programma:

| -        | •      |   |                    |                                                        |                     |
|----------|--------|---|--------------------|--------------------------------------------------------|---------------------|
|          | Status | 1 | Target             | Message                                                | Action              |
|          | +I     | 0 | ▼ PLC_1            | Ready for loading.                                     | Load 'PLC_1'        |
|          |        | 0 | Simulated module   | The loading will be performed from a simulated PLC.    |                     |
|          |        | 0 | Device configurati | . Delete and replace system data in target             | Download to device  |
|          |        | 0 | Software           | Download software to device                            | Consistent download |
|          |        | 0 | Text libraries     | Download all alarm texts and text list texts to device | Consistent download |
|          |        |   |                    |                                                        |                     |
| c        |        |   |                    |                                                        |                     |
| <u> </u> | <      |   |                    | Ш                                                      | >                   |
|          |        |   |                    |                                                        | Refresh             |

Infine, l'ultima schermata, chiede cosa deve fare il simulatore dopo aver terminato il caricamento. In questo caso selezionare "Start module" e cliccare sul tasto "Finish". Questo imposterà il simulatore in stato di RUN:

| us ! | Target<br>▼ PLC_1 | Message<br>Downloading to device completed without error. | Action<br>Load 'PLC_1' |
|------|-------------------|-----------------------------------------------------------|------------------------|
| 0    | ▼ PLC_1           | Downloading to device completed without error.            | Load 'PLC_1'           |
| 0    | h fin i n h h     |                                                           |                        |
|      | Start modules     | Start modules after downloading to device.                | Start module 💌         |
|      |                   |                                                           |                        |
|      |                   |                                                           |                        |
|      |                   |                                                           |                        |
|      |                   |                                                           |                        |
|      |                   |                                                           |                        |
|      |                   |                                                           |                        |
|      |                   |                                                           |                        |
|      |                   | 11                                                        | >                      |
|      |                   |                                                           | 1                      |

Il quadratino in corrispondenza della voce RUN/STOP del

simulatore si colorerà di verde:

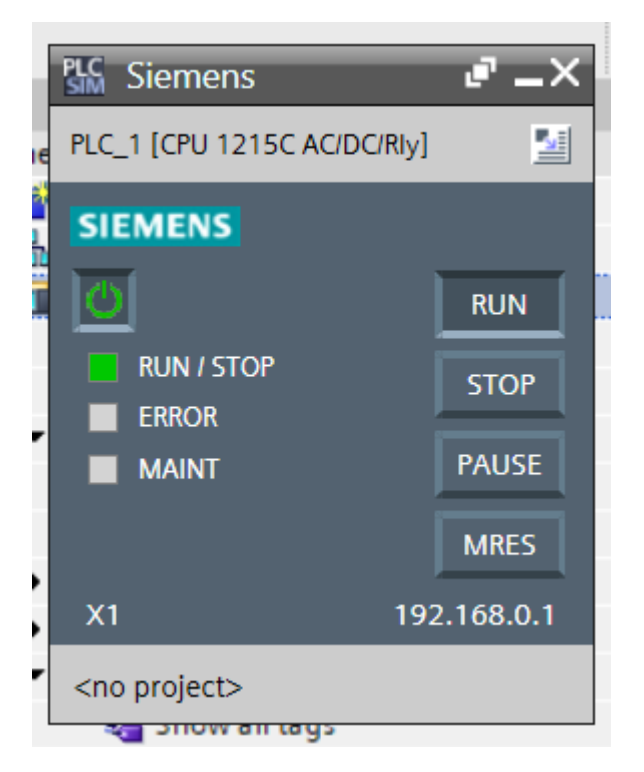

Per controllare il flusso del programma in tempo reale, è necessario posizionarsi sulla pagina del programma (Main) e cliccare in alto l'icona della freccia con gli occhiali:

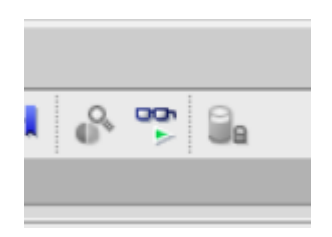

ANche in questo caso è richiesta la conferma della comunicazione, quindi, nel messaggio successivo, si clicchi su "consider as trusted and m…" per accettare di nuovo la comunicazione

|       | Establish co | onnection to device                                          |                                                                                | ×                    |
|-------|--------------|--------------------------------------------------------------|--------------------------------------------------------------------------------|----------------------|
|       |              | "PLC_1" might not be a                                       | a trustworthy device.                                                          |                      |
|       |              | The device uses an unkno                                     | wn, self-signed certificate.                                                   |                      |
|       |              | If this device is the one you<br>device is not the one you v | u want, it is trusted and you can con<br>want, you should abort the connection | nect. If this<br>on. |
| LAMPA | Display cert | ificates                                                     | Consider as trusted and m Abo                                                  | ort connection       |
| -     |              |                                                              | <b>%Q0.6</b><br>"HL_1"                                                         |                      |
|       |              |                                                              | ()                                                                             | -                    |

Il ladder si colora di verde ad indicare il "flusso" del programma (un po' come se fosse il flusso di corrente). Come è possibile vedere il flusso si interrompe in corrispondenza del contatto aperto START.

E' necessario trovare il modo per commutare i contatti, ovvero indicare, per ogni contatto che il bit corrispondente vale 1 o 0.

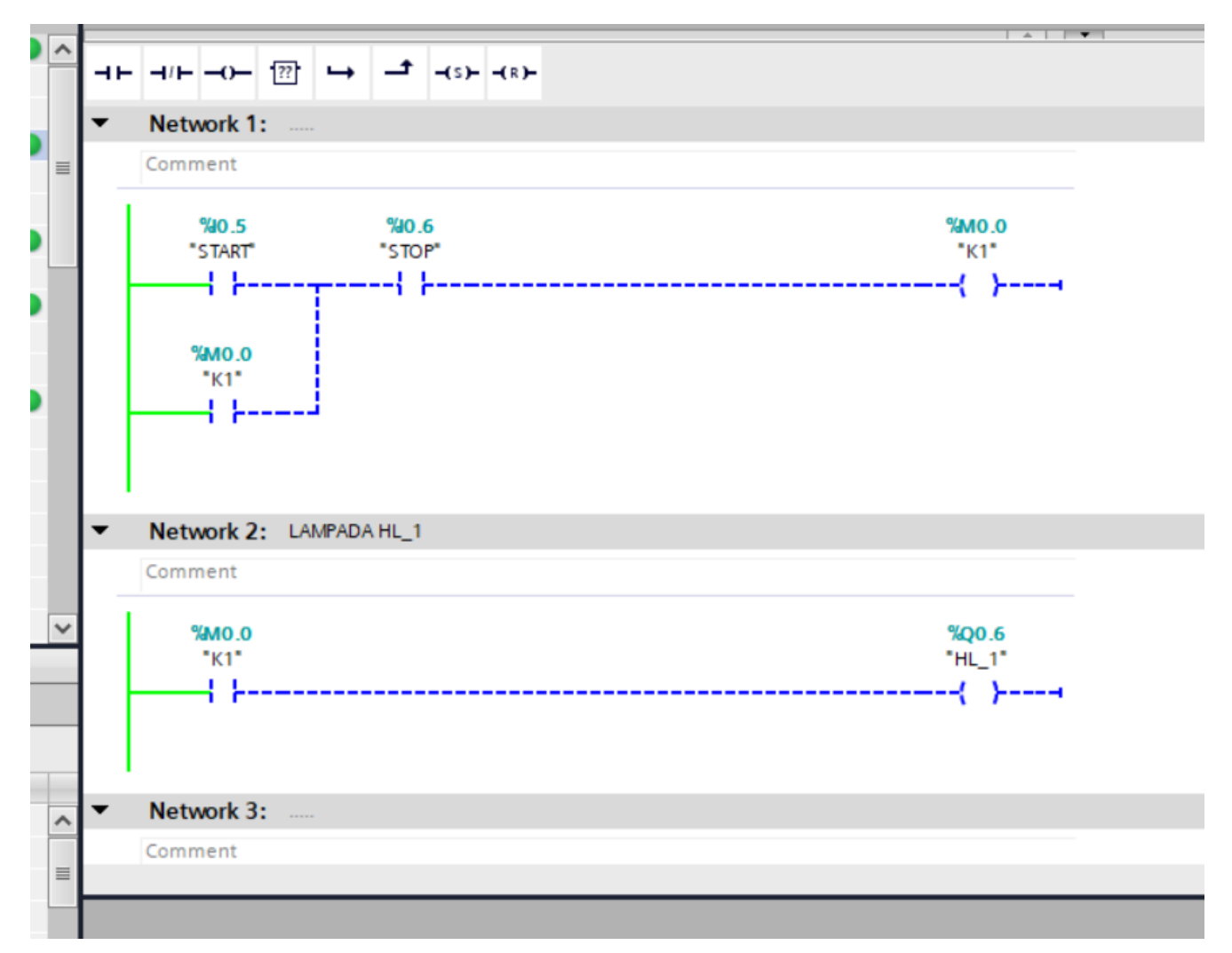

Per farlo è necessario cliccare sull'icona a forma di quadratino bianco in alto a destra del PLCSIM. Appena cliccato, il simulatore cambia forma e si apre a tutto schermo: sarà il nostro ambiente per modificare i valori del simulatore

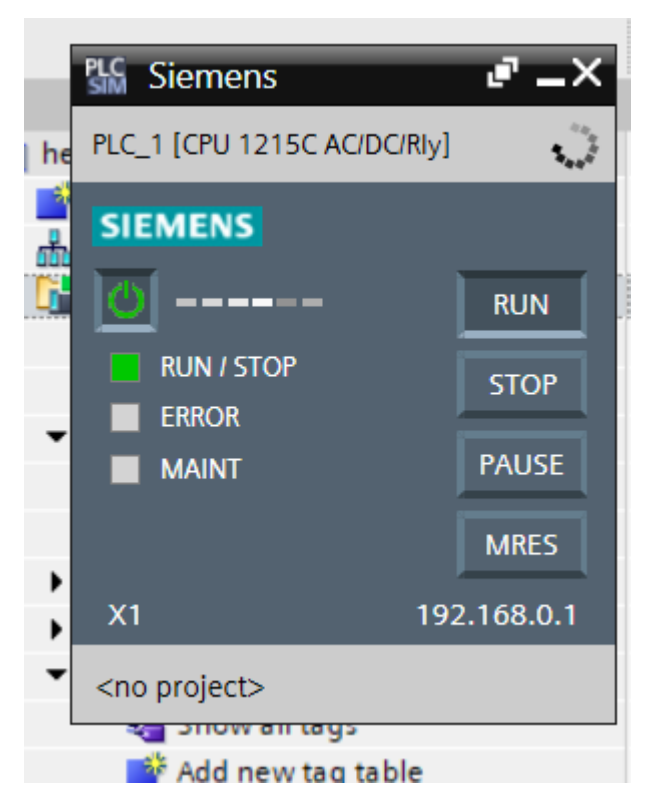

DI seguito la schermata ingrandita del simulatore. Per tornare alla forma iniziale del PLCSIM si può cliccare di nuovo sull'icona a forma di quadratino bianco in alto al centro della schermata del simulatore:

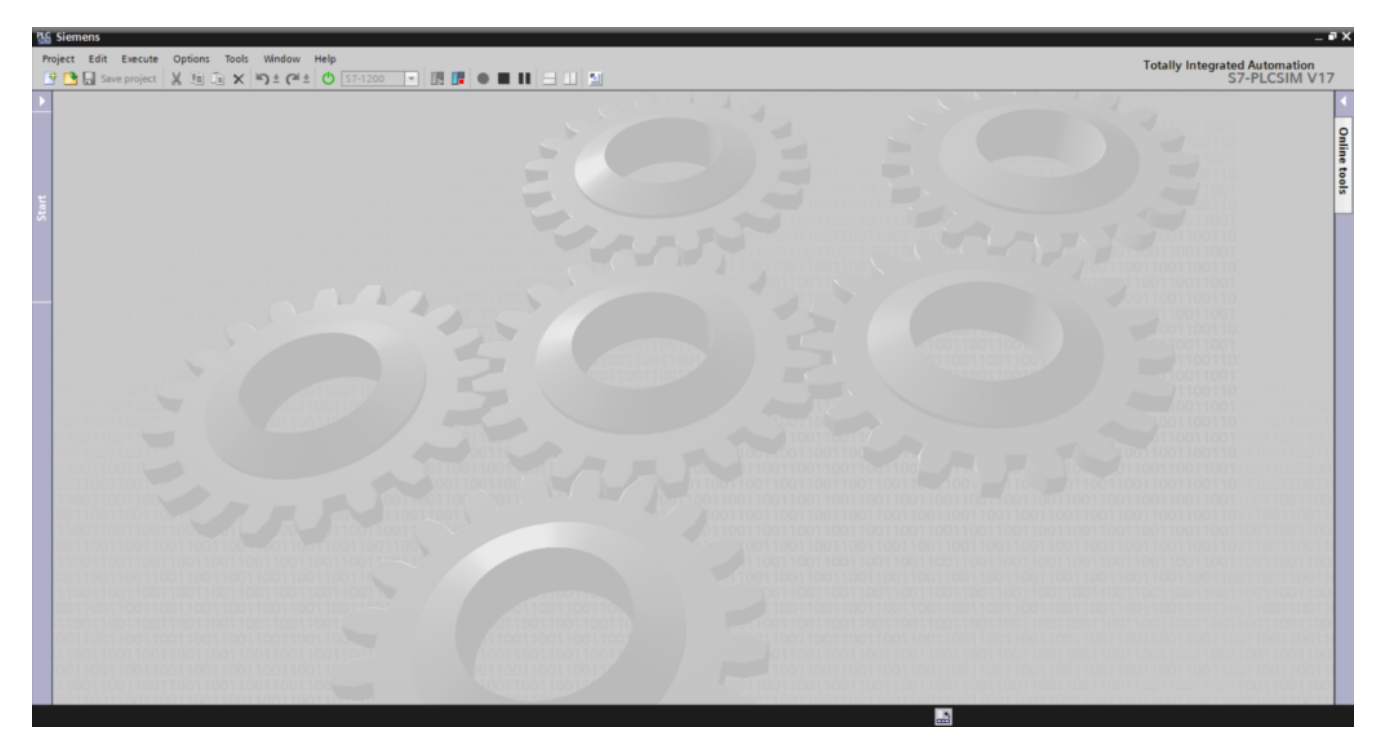

Se invece si vuole provare a modificare i valori dei contatti del progetto che si vuole simulare si clicchi sull'icona in alto a sinistra "New Project". Si apre una schermata in cui è possibile dare il nome al progetto di simulazione. Spesso non è necessario salvare il progetto di simulazione quindi possiamo lasciare il nome proposto e cliccare su "create":

|           | Create a new project | Project10                               | ×           |  |
|-----------|----------------------|-----------------------------------------|-------------|--|
|           | Path:                | C:\Users\m.aurelio\Documents\Simulation |             |  |
|           | Author:              | m.aurelio                               |             |  |
|           | Comment:             |                                         |             |  |
|           |                      | Create Cancel                           |             |  |
| 011001100 |                      | 0011001100110011001100                  | 01100110011 |  |
|           |                      |                                         |             |  |

Successivamente si espande il pannello di sinistra (Project tree) e si clicca sulla voce SIM Tables e poi SIM tables\_1

| Sis Stemens - C:USers'm.aurelio@ocuments/SimulationProject10Project10             | _ #X                          |
|-----------------------------------------------------------------------------------|-------------------------------|
| Project Edit Execute Options Tools Window Help                                    | Totally Integrated Automation |
|                                                                                   | S7-PLCSIWI V 17               |
| Project tree 🛛 🖌 SIM table_1                                                      | _ # = × 📢                     |
|                                                                                   |                               |
|                                                                                   | Callin Callin                 |
| Name Address Display format Monitor/Modify value Bits Consistent modify 🐓 Comment | e t                           |
| T Project10                                                                       | <u>0</u>                      |
| 😰 🔻 🛄 SiM tables                                                                  |                               |
| 🕉 📑 Add new SIM table                                                             |                               |
| 💕 Browse                                                                          |                               |
| 14 SiM table_1                                                                    |                               |
| ▶ 🙀 Sequences                                                                     |                               |
| Event tables                                                                      |                               |
|                                                                                   |                               |
|                                                                                   |                               |
|                                                                                   |                               |

Qui possiamo inserire le nostre variabili di progetto ovvero i contatti relativi agli ingressi e alle uscite.

Per importare le variabili dal progetto del TIA portal, si deve cliccare sull'icona a forma di etichetta viola presente nella barra in alto

|    |                               | Ý | 2   | 👂 🛼 📄 🗄 🛛 | <b>a</b> |                |   |                      |      |                   |   |
|----|-------------------------------|---|-----|-----------|----------|----------------|---|----------------------|------|-------------------|---|
|    |                               |   |     | Name      | Address  | Display format |   | Monitor/Modify value | Bits | Consistent modify | 9 |
|    | <ul> <li>Project10</li> </ul> |   | -0  | "START":P | %I0.5:P  | Bool           | • | FALSE                |      | FALSE             |   |
| Ħ  | 🔻 🔛 SIM tables                |   | -0  | "STOP":P  | %I0.6:P  | Bool           |   | FALSE                |      | FALSE             |   |
| St | 📑 Add new SIM table           |   | -0  | "HL_1"    | %Q0.6    | Bool           |   | FALSE                |      | FALSE             |   |
|    | 📑 Browse                      |   | -10 | "K1"      | %M0.0    | Bool           |   | FALSE                |      | FALSE             |   |
|    | SIM table_1                   |   |     |           |          |                |   |                      |      |                   |   |
|    | Eg Sequences                  |   |     |           |          |                |   |                      |      |                   |   |
|    | Event tables                  |   |     |           |          |                |   |                      |      |                   |   |
|    |                               |   |     |           |          |                |   |                      |      |                   |   |
|    |                               |   |     |           |          |                |   |                      |      |                   |   |
|    |                               |   |     |           |          |                |   |                      |      |                   |   |

In questo modo tutte le variabili sono state importate. Cliccando sulle singole variabili, in basso comparirà un pulsante con il nome della variabile stessa.

Prima di simulare il comportamento dei pulsanti, però, è necessario impostare il bit dell'ingresso dello STOP a 1, in quanto lo STOP è collegato con un contatto Normalmente Chiuso, quindi all'ingresso arriva la corrente quando il pulsante è a riposo.

Per settare il bit ad uno si clicca sulla checkbox della colonna Bits in corrispondenza dell'ingresso STOP in modo da inserire la spunta blu

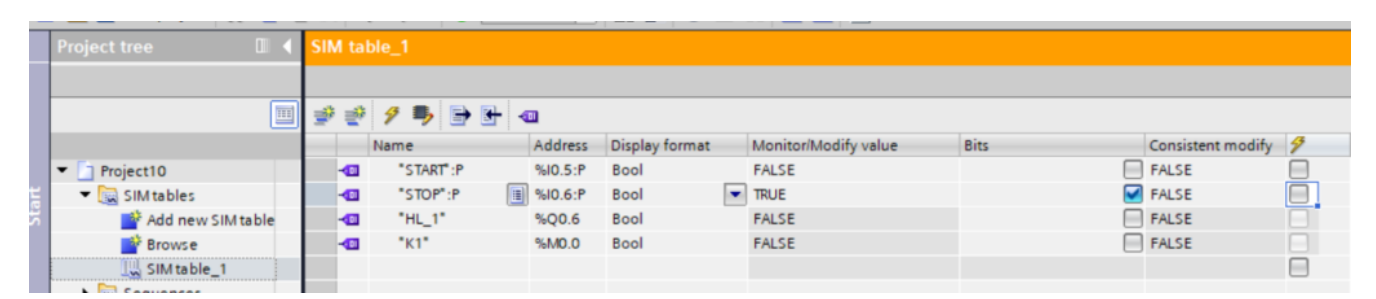

Se torniamo sul TIA Portal e osserviamo i network, vedremo che il contatto NA dello STOP si è colorato di verde e quindi farebbe passare un ipotetico flussso:

| 🐘 Siemens - C:\Users\m.aurelio\Documents\Automation\hello world\hello world —       | □×   | ens - C:\Users\m.a | aurelio\Docum      | ents\Simulat | ion\Project10\Project10    |            | _ 0                  |
|-------------------------------------------------------------------------------------|------|--------------------|--------------------|--------------|----------------------------|------------|----------------------|
| Project Edit View Insert Online Options Tools Totally Integrated Automation         |      | Edit Execute 0     | Options Tools      | Window       | Help                       | Totally In | ntegrated Automation |
| · · · · · · · · · · · · · · · · · · ·                                               | L    | Save project       | ( 11 G X           | ≌)±(ai±      | S7-1200                    |            | S7-PLCSIM V17        |
| ▶ hello world → PLC_1 [CPU 1215C AC/DC/Rly] → Program blocks → Main [OB1] _ 🖉 🖬 🗙   |      | able_1             |                    |              |                            |            | _ @ = ×              |
|                                                                                     |      |                    |                    |              |                            |            |                      |
| 영 및 중 등 矿 듣 🖬 🖻 🏽 5 월 5 월 5 월 5 월 2 년 6 년 6 년 6 년 7 년 6 6 6 6 6 년 7 년 6 6 6 6       | nstr | 2 9 🏓 🖻            | + -                |              |                            |            | <b>I</b>             |
| Block interface                                                                     | ucti | Name<br>"CTAPT" P  | Address<br>SUD E-P | Display form | at Monitor/Modify value    | Bits       | Consistent m         |
|                                                                                     | suo  | STOP":P            | \$10.5.P           | Bool         | TRUE                       |            | FALSE                |
| ▼ Network 1:                                                                        |      | 3 "HL_1"           | %Q0.6              | Bool         | FALSE                      |            | FALSE                |
| U Comment                                                                           | 8    | a "K1"             | %M0.0              | Bool         | FALSE                      |            | FALSE                |
|                                                                                     | Test |                    |                    |              |                            |            |                      |
| %0.5 %0.6 %M0.0<br>"START" "STOP" "K1"                                              | ing  |                    |                    |              |                            |            |                      |
|                                                                                     |      |                    |                    |              |                            |            |                      |
|                                                                                     | 2    |                    |                    |              |                            |            |                      |
| \$M0.0<br>*K1*                                                                      | ask  |                    |                    |              |                            |            |                      |
|                                                                                     | Ľ    |                    |                    |              |                            |            |                      |
|                                                                                     |      | 1                  |                    |              |                            |            |                      |
|                                                                                     | Libr |                    |                    |              |                            |            |                      |
| Network 2: LAMPADA HL_1                                                             | arie |                    |                    |              |                            |            |                      |
| Comment                                                                             | 5    |                    |                    |              |                            |            |                      |
| \$M0.0 \$Q0.6                                                                       | >    | 1                  |                    |              |                            |            |                      |
| "K1" "HL_1"                                                                         | dd-i |                    |                    |              |                            |            |                      |
|                                                                                     | s    |                    |                    |              |                            |            |                      |
|                                                                                     | H    |                    |                    |              |                            |            |                      |
| <ul> <li>Natural 3:</li> </ul>                                                      |      |                    |                    |              |                            |            |                      |
| Comment                                                                             | 2    |                    |                    |              |                            |            |                      |
| 100%                                                                                |      | 1                  |                    |              |                            |            | >                    |
| 🖳 Properties 🚺 Info 🗊 🖫 Diagnostics 💷 – 🔹                                           |      | )P" [%10.6:P]      |                    |              |                            |            |                      |
| General Cross-references Compile Syntax                                             |      | "STOP"             | 1                  |              |                            |            |                      |
| Show all messages                                                                   |      |                    |                    |              |                            |            |                      |
|                                                                                     |      |                    |                    |              |                            |            |                      |
| 🔹 🌓 Portal view 🛛 🚊 O 🛗 D 🗳 D 🖀 M 🔜 😵 Connected to PLC_1, via address IP=19 III III | 28   | sble_1             |                    | <b></b>      | Project Project10 created. |            |                      |

Tornando sul progetto di simulazione e selezionando la voce

START e cliccando in basso nel pulsante, si potrà osservare che nel programma il flusso passa attraverso il contatto dello START, poi in quello dello STOP e attiva di conseguenza il merker K1

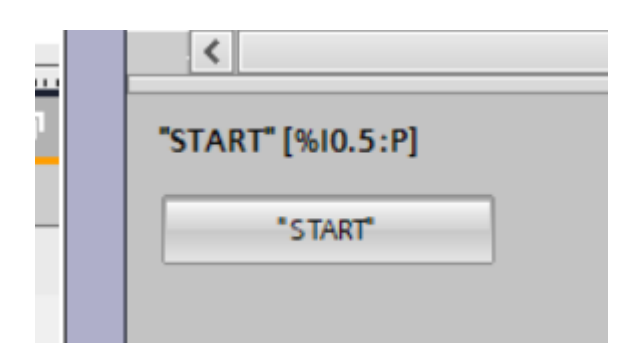

il merker K1 attivato, a sua volta attiva nel network 2 l'uscita della lampadina HL\_1, come è possibile vedere nel TIA Portal (linee tutte verdi)

| 3 Siemens - C:WsersIm.aurelio\Documents\Automation\hello world\hello world  | 35  | Sieme                 | ns - C:\Users\m.  | .aurelio\Docum | ents\Simulatio | n\Project10\Project10     |                |          | -            | ΠX  |
|-----------------------------------------------------------------------------|-----|-----------------------|-------------------|----------------|----------------|---------------------------|----------------|----------|--------------|-----|
| Project Edit View Insert Online Options Tools                               | Pr  | oject                 | Edit Execute      | Options Tools  | Window He      | lp                        | Totally Integr | rated Au | atomation    |     |
|                                                                             |     | 9 🖪 🕻                 | Save project      | X 🗉 🗈 🗙        | ▶ ± (≅ ± (     | S7-1200 💌 🖪               | • • •          | S7-P     | LCSIM V1     | 7   |
| ▶ hello world → PLC_1 [CPU 1215C AC/DC/Rly] → Program blocks → Main [OB1] ■ |     |                       |                   |                |                |                           |                |          | >            | < < |
|                                                                             |     |                       |                   |                |                |                           |                |          |              |     |
| 영영속동 # F 두 두 6 8 5 8 5 8 5 8 5 8 5 6 6 6 6 6 6 6 6 6                        |     | <b>9</b> <del>1</del> | 9 🖷 🍯             | H -0           |                |                           |                |          |              | Ĭ   |
| gn Block interface                                                          |     |                       | Name              | Address        | Display format | Monitor/Modify value      | Bits           |          | Consistent m | ēt  |
|                                                                             |     | -0                    | "START":P         | 1 %I0.5:P      | Bool           | FALSE                     |                |          | FALSE        | slo |
|                                                                             | E I | -0                    | "STOP":P          | %I0.6:P        | Bool           | TRUE                      |                |          | FALSE        |     |
| Network 1:                                                                  | n i | -                     | "K1"              | %M0.0          | Bool           | TRUE                      |                |          | FALSE        |     |
| Comment                                                                     |     | -                     |                   |                |                |                           |                |          |              |     |
| 140.5 140.6 1M0.0                                                           |     |                       |                   |                |                |                           |                |          |              |     |
| "START" "STOP" "K1"                                                         |     |                       |                   |                |                |                           |                |          |              |     |
|                                                                             |     |                       |                   |                |                |                           |                |          |              |     |
| 540.0                                                                       |     |                       |                   |                |                |                           |                |          |              |     |
| *K1*                                                                        |     |                       |                   |                |                |                           |                |          |              |     |
|                                                                             |     |                       |                   |                |                |                           |                |          |              |     |
|                                                                             |     |                       |                   |                |                |                           |                |          |              |     |
| 1 · · · · · · · · · · · · · · · · · · ·                                     |     |                       |                   |                |                |                           |                |          |              |     |
| Network 2: LAMPADA HL_1                                                     |     |                       |                   |                |                |                           |                |          |              |     |
| Comment                                                                     |     |                       |                   |                |                |                           |                |          |              |     |
| 100.6                                                                       |     |                       |                   |                |                |                           |                |          |              |     |
| "K1" "HL_1"                                                                 |     |                       |                   |                |                |                           |                |          |              |     |
|                                                                             |     |                       |                   |                |                |                           |                |          |              |     |
|                                                                             |     |                       |                   |                |                |                           |                |          |              |     |
| 1                                                                           |     |                       |                   |                |                |                           |                |          |              |     |
| Network 3:                                                                  |     |                       |                   |                |                |                           |                |          |              |     |
| Comment 100%                                                                |     | <                     |                   |                |                |                           |                |          |              | >   |
| Properties     Info 1 Diagnostics                                           |     | "STAL                 | RT* (%I0.5:P)     |                |                |                           |                |          |              |     |
| General Cross-references Compile Syntax                                     |     |                       | the factor of the | _              |                |                           |                |          |              |     |
|                                                                             |     |                       | "START"           |                |                |                           |                |          |              |     |
|                                                                             |     |                       |                   |                |                |                           |                |          |              |     |
| 🖌 Portal vlavy 🔚 O 📥 D 🚿 D 🚓 M 🔄 Connected to Ri C 1 via address (P-19      |     | SIM ta                | ble 1             |                |                | Project Project10 created |                |          |              |     |

spostandoci, nel simulatore, sulla linea dello stop e cliccando sul pulsante in basso, possiamo controllare che la l'uscita della lampadina si disattiva:

| Siemens - C:Usersim.aurelioiDocumentsiAutomationihello worldihello world    | 36 | Sie   | mens - C:\Users\r | m.aurelio\D | locum | ents\Simulation\F   | Project10/Project10       |            |             | -             |             |
|-----------------------------------------------------------------------------|----|-------|-------------------|-------------|-------|---------------------|---------------------------|------------|-------------|---------------|-------------|
| Project Edit View Insert Online Options Tools   Totally Integrated Automati | P  | rojec | t Edit Execute    | Options     | Tools | Window Help         |                           | Totally Ir | ntegrated A | utomation     |             |
| PO 🛃 Save project 🔠 🐰 垣 回 🗙 👘 ± (半土 街 田 田 盟 届 / PO                          |    | 9 [   | Save project      | XU          | X     | <b>") ±</b> (" ± ") | \$7-1200                  | . • .      | S7-F        | PLCSIM V      | 7           |
| hello world 	 PLC_1 [CPU 1215C AC/DC/Rly] 	 Program blocks 	 Main [OB1] _ ■ | Ľ  | SII   | M table_1         |             |       |                     |                           |            |             |               | <u> 1</u> 1 |
|                                                                             |    |       |                   | -           |       |                     |                           |            |             |               |             |
| 명 및 즉 즉 ≓ 든 글 글 ⊖ 원 # 결 # 원 # 글 글 않 수 없 생 수 한 글 권 한 한 한                     |    | 2     | 2 2 5 5           | • 🖭 🗠       |       |                     |                           |            |             |               | - II        |
| Block interface                                                             |    |       | Name<br>*STAPT*P  | Ad          | dress | Display format      | Monitor/Modify value      | Bits       |             | Consistent m. | too         |
|                                                                             | ¥  |       | - "STOP":P        | 1 %         | 0.6:P | Bool                | FALSE                     |            |             | FALSE         | 5           |
| • Network 1:                                                                | S. |       | -1 'HL_1'         | %0          | 20.6  | Bool                | FALSE                     |            |             | FALSE         |             |
| Comment                                                                     |    |       | - <b>1</b> *K1*   | 54          | 10.0  | Bool                | FALSE                     |            |             | FALSE         |             |
|                                                                             |    |       |                   |             |       |                     |                           |            |             |               |             |
| 100.5 100.6 100.0<br>"START" "STOP" "K1"                                    |    |       |                   |             |       |                     |                           |            |             |               |             |
|                                                                             |    |       |                   |             |       |                     |                           |            |             |               |             |
|                                                                             |    |       |                   |             |       |                     |                           |            |             |               |             |
| 500.0<br>*K1*                                                               |    |       |                   |             |       |                     |                           |            |             |               |             |
|                                                                             |    |       |                   |             |       |                     |                           |            |             |               |             |
|                                                                             |    |       |                   |             |       |                     |                           |            |             |               |             |
|                                                                             |    |       |                   |             |       |                     |                           |            |             |               |             |
| Network 2: LAMPADA HL_1                                                     |    |       |                   |             |       |                     |                           |            |             |               |             |
| Comment                                                                     |    |       |                   |             |       |                     |                           |            |             |               |             |
| 540.0 500.6                                                                 |    |       |                   |             |       |                     |                           |            |             |               |             |
| "K1" "HL_1"                                                                 |    |       |                   |             |       |                     |                           |            |             |               |             |
|                                                                             |    |       |                   |             |       |                     |                           |            |             |               |             |
|                                                                             |    |       |                   |             |       |                     |                           |            |             |               |             |
| · ·                                                                         |    |       |                   |             |       |                     |                           |            |             |               |             |
| Vetwork 3:                                                                  |    |       |                   |             |       |                     |                           |            |             |               |             |
| Comment 100% -                                                              |    |       | <                 |             |       | 1                   |                           |            |             |               | >           |
| 🤹 Properties 🚺 Info 🚺 😼 Diagnostics 💷                                       |    |       | STOP" [%10.6:P]   |             |       |                     |                           |            |             |               |             |
| General Cross-references Compile Syntax                                     |    |       |                   | _           |       |                     |                           |            |             |               |             |
| Show all messages                                                           |    |       | "STOP"            |             |       |                     |                           |            |             |               |             |
|                                                                             |    |       |                   |             |       |                     |                           |            |             |               |             |
| 🖌 Portal view 🗄 D 📓 D 🔹 M 🔝 🖍 Connected to PLC_1, via address IP=19         | 1  | SIN   | I table_1         |             |       |                     | Project Project10 created |            |             |               |             |

La simulazione è terminata con esito positivo.

Non è necessario salvare il progetto di simulazione, quindi si può chiudere il PLCSIM (o rimpicciolirlo) senza salvare il progetto

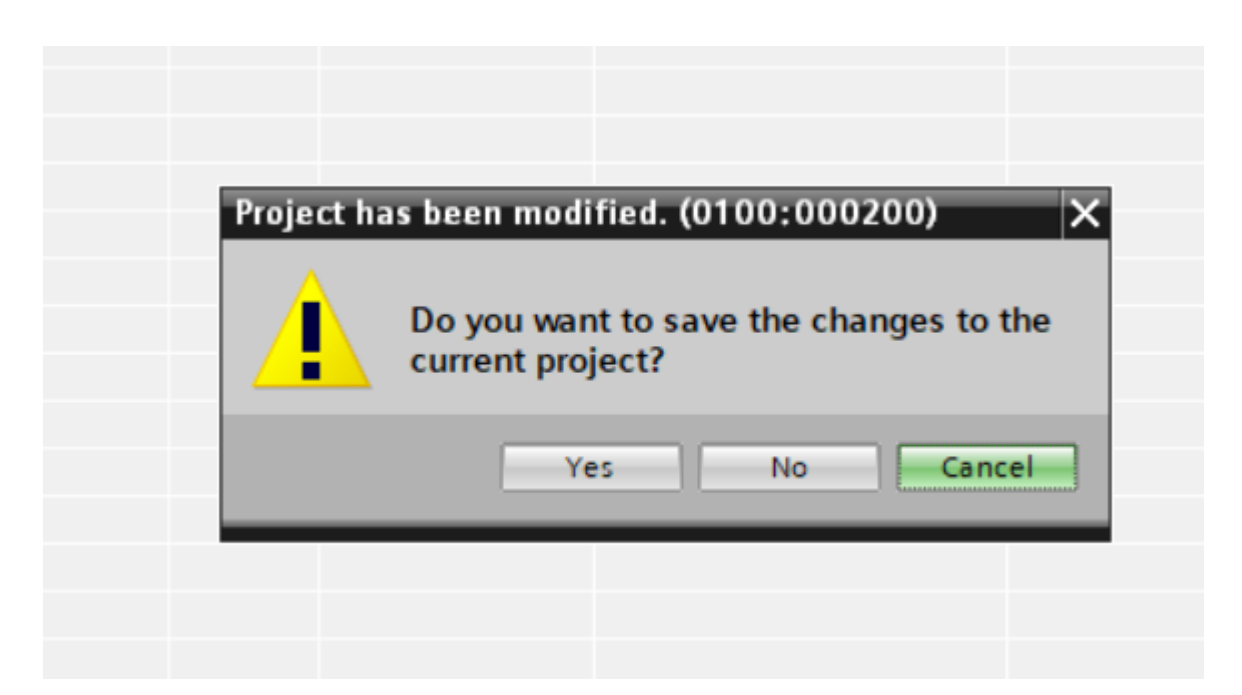

Se si è chiuso il simulatore, il TIA Portal potrebbe segnalare la mancanza di collegamento. In questo caso si clicca sull'icona Go offline (in alto nella barra degli strumenti) per scollegare il programma con il simulatore (oramai chiuso):

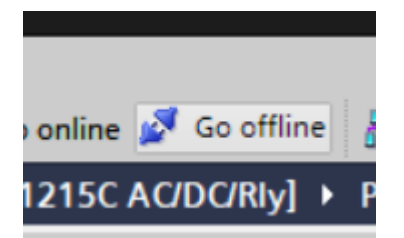

La simulazione ha avuto esito positivo. A questo punto è possibile trasferire il programma sul PLC vero.